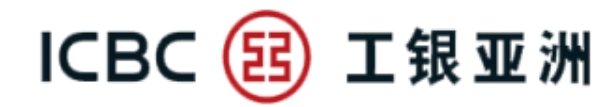

#### 手机银行 流动保安编码 (Mobile Token) 简介

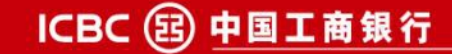

## ICBC 😰 工银亚洲 1.1 手机银行流动保安编码 - 启用流程

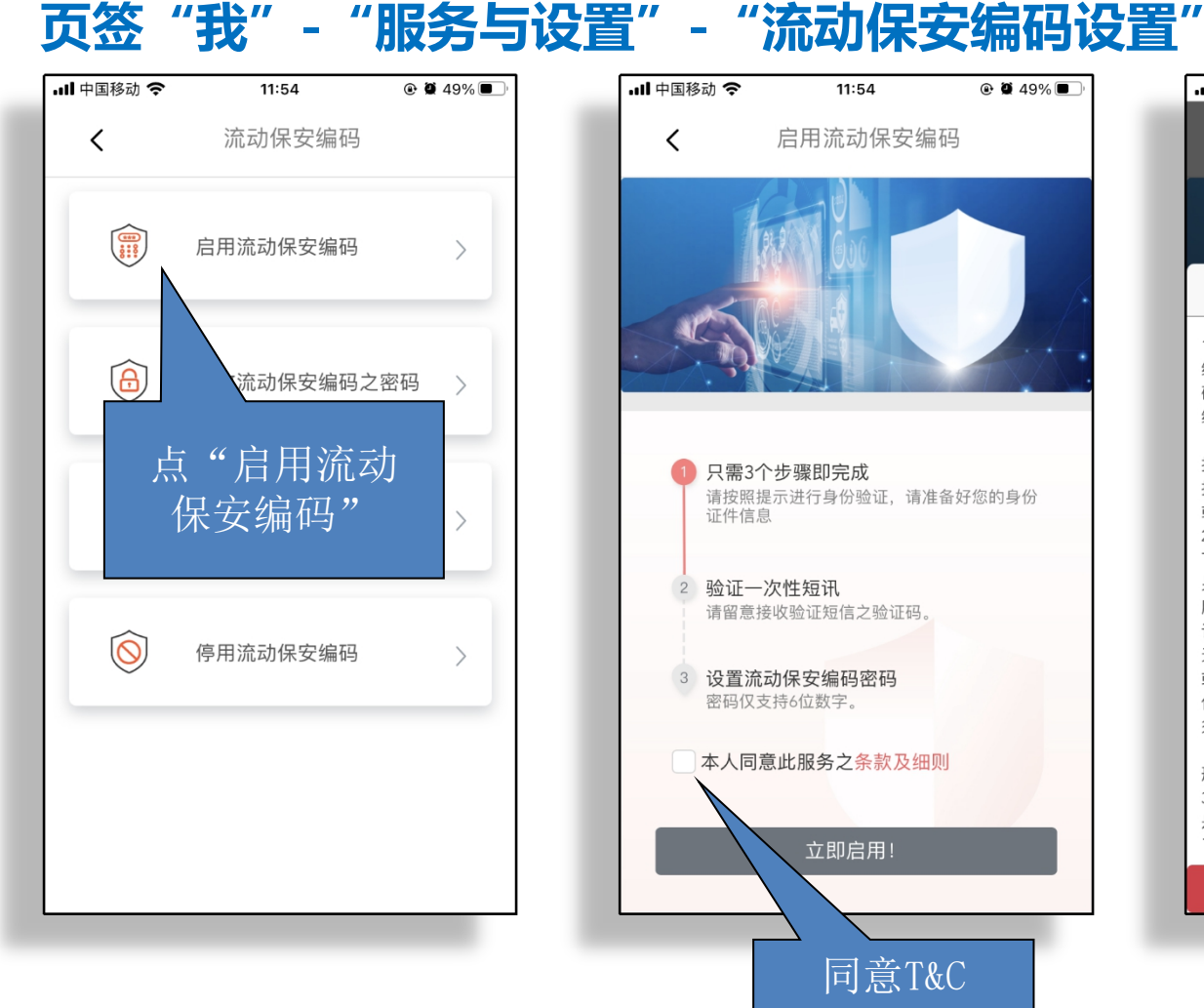

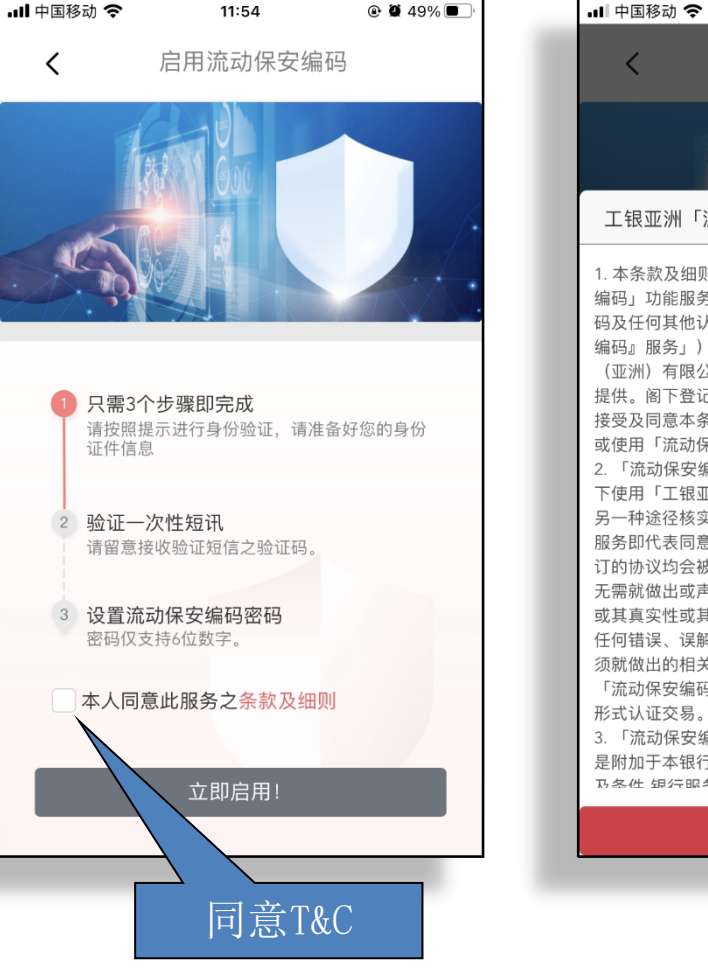

| ( 启用流动保安编码     ( 工银亚洲「流动保安编码」服务之使用条款及细则     ( 工银亚洲「流动保安编码」服务之使用条款及细则     ( 工银亚洲「流动保安编码」服务之使用条款及细则     ( 工银亚洲「流动保安编码」」) 适用于工银亚洲「流动保安编码」功能服务。该服务使用凭据(包括身份信息、电话号码及任何其他认证资料)来确认阁下的身份(「『流动保安编码」服务」)。「流动保安编码」服务由中国工商银行(亚洲)有限公司(「工银亚洲」、「本行」或「我们」)     提供。阁下登记及使用「流动保安编码」服务,即代表阁下     接受因同意本条款。如阁下不接受本条款,阁下将无法登记     或使用「流动保安编码」服务,即代表阁下     接受同意本条款。如阁下不接受本条款,阁下将无法登记     或使用「流动保安编码」服务。     8. 「流动保安编码」服务。     ( 「工银亚洲手机银行服务应用程序」中的指定交易时     另一种运径核实阁下的身份。阁下启用此「流动保安编码」服务     服务即代表同意任何经「流动保安编码」的指示或与本行签订的协议均会被本行视为有效及对阁下具有约束力,而本行     无需就做出或声称作出该等指示动协议的认识的授权或身份     或其真实性或其准确性作任何一步查询,即使该等指示存在     任何错误、误解、假冒、欺诈或缺乏详细清晰的授权。阁下     领就做出的相关指定及交数员上责任。纵使阁下包使用此     「流动保安编码」服务,本行或仍需要阁下的密码及/或其他     形式认证交易。     3. 「流动保安编码」服务是手机银行服务的一部分。本条款     是附加于本银行网站(www.icbcasia.com)所载的《综合条款     日本任何出应需求不 | 📶 中国移动 🗢                                                                                                    | 11:55                                                                                                    | @ 🏽 49% 🔳                                                                                                    |
|----------------------------------------------------------------------------------------------------|----------------------------------------------------------------------------------------------------|----------------------------------------------------------------------------------------------------|----------------------------------------------------------------------------------------------------|
| 工银亚洲「流动保安编码」服务之使用条款及细则<br>1. 本条款及细则(「本条款」)适用于工银亚洲「流动保安<br>编码」功能服务。该服务使用凭据(包括身份信息、电话号<br>码及任何其他认证资料)来确认阁下的身份(「『流动保安<br>编码』服务」)。「流动保安编码」服务由中国工商银行<br>(亚洲)有限公司(「工银亚洲」、「本行」或「我们」))<br>提供。阁下登记及使用「流动保安编码」服务,即代表阁下<br>接受及同意本条款。如阁下不接受本条款,阁下将无法登记<br>或使用「流动保安编码」服务。<br>2. 「流动保安编码」服务。<br>2. 「流动保安编码」服务。<br>2. 「流动保安编码」服务。<br>2. 「流动保安编码」服务。<br>2. 「流动保安编码」服务。<br>2. 「流动保安编码」服务。<br>3. 「流动保安编码」服务。<br>4. 「新动保安编码」服务。<br>4. 「一一步查询,即使该等指示存在<br>任何错误、误解、假冒、欺诈或缺乏详细清晰的授权。阁下<br>须就做出的相关指定及交易负上责任。纵使阁下已使用此<br>「流动保安编码」服务。本行或仍需要阁下的密码及/或其他<br>形式认证交易。<br>3. 「流动保安编码」服务是手机银行服务的一部分。本条款<br>是附加于本银行网站(www.icbcasia.com)所载的《综合条款<br>TAG化 如子面上                                                                                                    | <                                                                                                    | 启用流动保安编                                                                                                    |                                                                                                    |
| 工银亚洲「流动保安编码」服务之使用条款及细则<br>1. 本条款及细则(「本条款」)适用于工银亚洲「流动保安<br>编码」功能服务。该服务使用凭据(包括身份信息、电话号<br>码及任何其他认证资料)来确认阁下的身份(「『流动保安<br>编码』服务」)。「流动保安编码」服务由中国工商银行<br>(亚洲)有限公司(「工银亚洲」、「本行」或「我们」))<br>提供。阁下登记及使用「流动保安编码」服务,即代表阁下<br>接受及同意本条款。如阁下不接受本条款,阁下将无法登记<br>或使用「流动保安编码」服务。<br>2. 「流动保安编码」服务。(替代实体电子密码器服务)是阁<br>下使用「工银亚洲手机银行服务应用程序」中的指定交易时<br>另一种途径核实阁下的身份。阁下启用此「流动保安编码」<br>服务即代表同意任何经「流动保安编码」的指示或与本行签<br>订的协议均会被本行视为有效及对阁下具有约束力,而本行<br>无需就做出或声称作出该等指示或协议的认识的授权或身份<br>或其真实性或其准确性作任何一步查询,即使该等指示存在<br>任何错误、误解、假冒、欺诈或缺乏详细清晰的授权。阁下<br>须就做出的相关指定及交款负上责任。纵使阁下已使用此<br>「流动保安编码」服务,本行或仍需要阁下的密码及/或其他<br>形式认证交易。<br>3. 「流动保安编码」服务是手机银行服务的一部分。本条款<br>是附加于本银行网站(www.icbcasia.com)所载的《综合条款                                                                                                    | 1                                                                                                    |                                                                                                    |                                                                                                    |
| <ol> <li>本条款及细则(「本条款」)适用于工银亚洲「流动保安<br/>编码」功能服务。该服务使用凭据(包括身份信息、电话号<br/>码及任何其他认证资料)来确认阁下的身份(「『流动保安<br/>编码』服务」)。「流动保安编码」服务由中国工商银行<br/>(亚洲)有限公司(「工银亚洲」、「本行」或「我们」)<br/>提供。阁下登记及使用「流动保安编码」服务,即代表阁下<br/>接受及同意本条款。如阁下不接受本条款,阁下将无法登记<br/>或使用「流动保安编码」服务。</li> <li>「流动保安编码」服务。</li> <li>「流动保安编码」服务。</li> <li>「流动保安编码」服务。</li> <li>「流动保安编码」服务。</li> <li>「流动保安编码」加务。</li> <li>「流动保安编码」加务。</li> <li>「流动保安编码」加务。</li> <li>「流动保安编码」加索」</li> <li>「流动保安编码」加索」</li> <li>「流动保安编码」的指示或与本行签<br/>订的协议均会被本行视为有效及对阁下具有约束力,而本行<br/>无需就做出或声称作出该等指示或协议的认识的授权或身份<br/>或其真实性或其准确性作任何一步查询,即使该等指示存在<br/>任何错误、误解、假冒、欺诈或缺乏详细清晰的授权。阁下<br/>须就做出的相关指定及交易负上责任。纵使阁下包使用此<br/>「流动保安编码」服务,本行或仍需要阁下的密码及/或其他<br/>形式认证交易。</li> <li>「流动保安编码」服务是手机银行服务的一部分。本条款<br/>是附加于本银行网站(www.icbcasia.com)所载的《综合条款</li> </ol>                          | 工银亚洲「流                                                                                                    | 动保安编码」服务之                                                                                                    | 使用条款及细则                                                                                                    |
|                                                                                                    | <ol> <li>本码、口徑、保留、</li> <li>本码、口徑、</li> <li>4. 本码、口徑、</li> <li>4. 本码、公司、</li> <li>4. 小徑、</li> <li>4. 小徑、</li> <li>4. 小</li> <li>4. 小</li> <li>4</li></ol> | (「本条款」)运用于1<br>运用名式。<br>(「本条款」)运用1<br>2<br>2<br>3<br>2<br>3<br>3<br>3<br>3<br>3<br>3<br>3<br>3<br>3<br>3<br>3<br>3<br>3<br>3<br>3 | 【银份(写工作》<br>"我们的"。<br>"我们的"。<br>"我们"。<br>"我们的"。<br>"我们的"。<br>"我们"。<br>"我们的"。<br>"我们"。<br>"我们的"。<br>"我们的"。<br>"我们"。<br>"我们"<br>"我们的"。<br>"我们"<br>"我们"<br>"我们"<br>"我们"<br>"我们"<br>"我们"<br>"我们"<br>"我们" |
|                                                                                                    |                                                                                                    |                                                                                                    | "                                                                                                    |

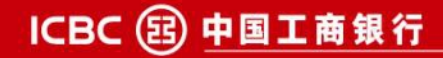

# 1.1 手机银行流动保安编码 - 启用流程

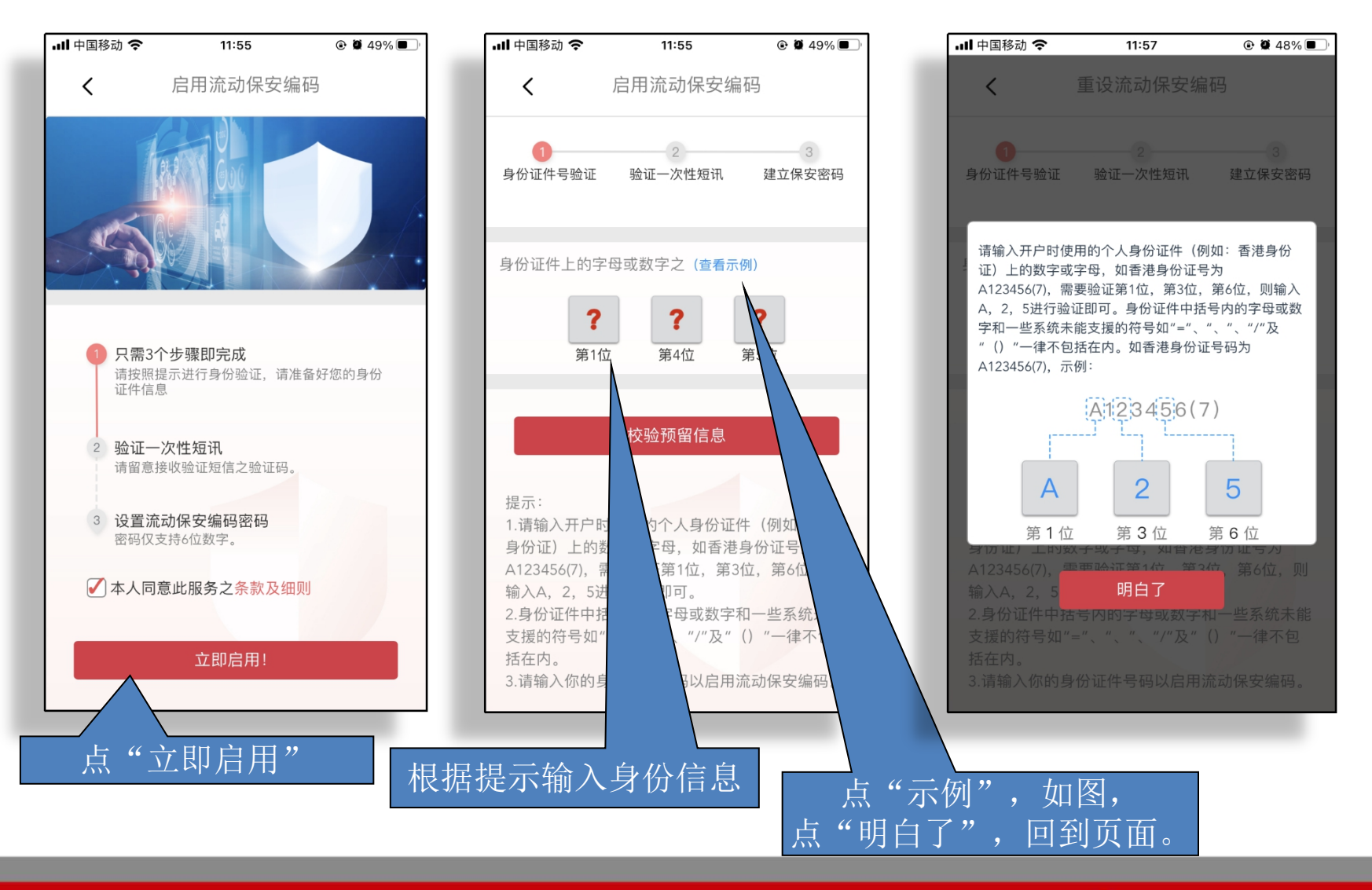

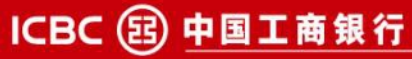

ICBC (舀) 工银亚洲

#### \_\_\_\_\_\_ ICBC 図 エ銀亚洲 1.1 手机银行流动保安编码 - 启用流程

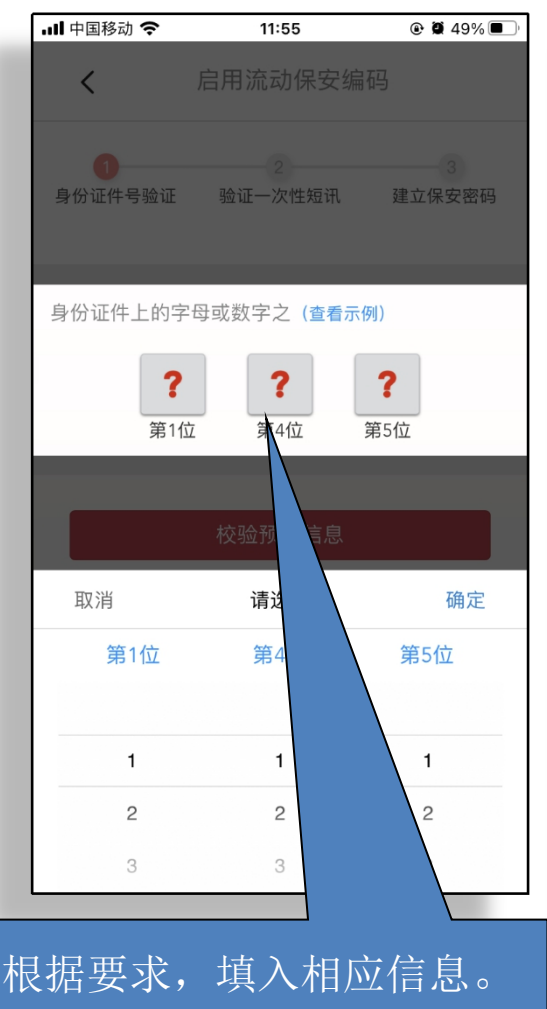

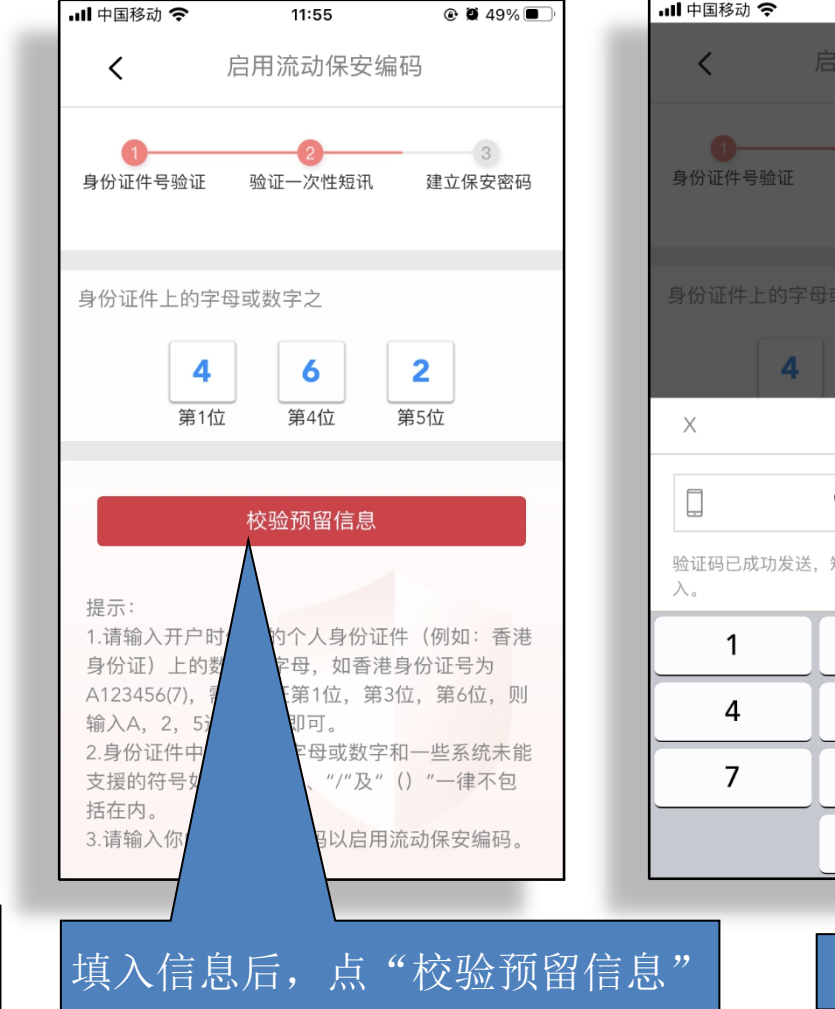

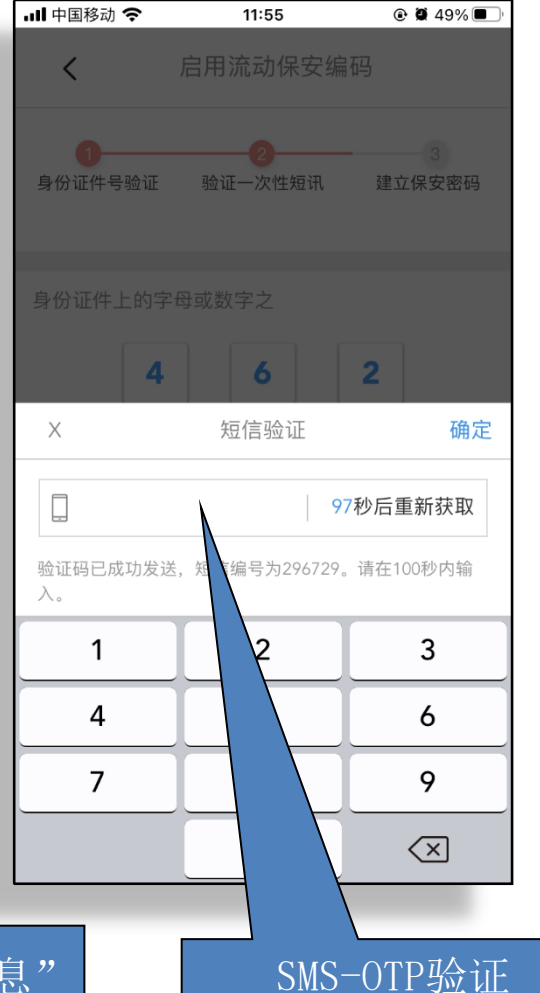

ICBC 国 中国工商银行

# 1.1 手机银行流动保安编码 - 启用流程

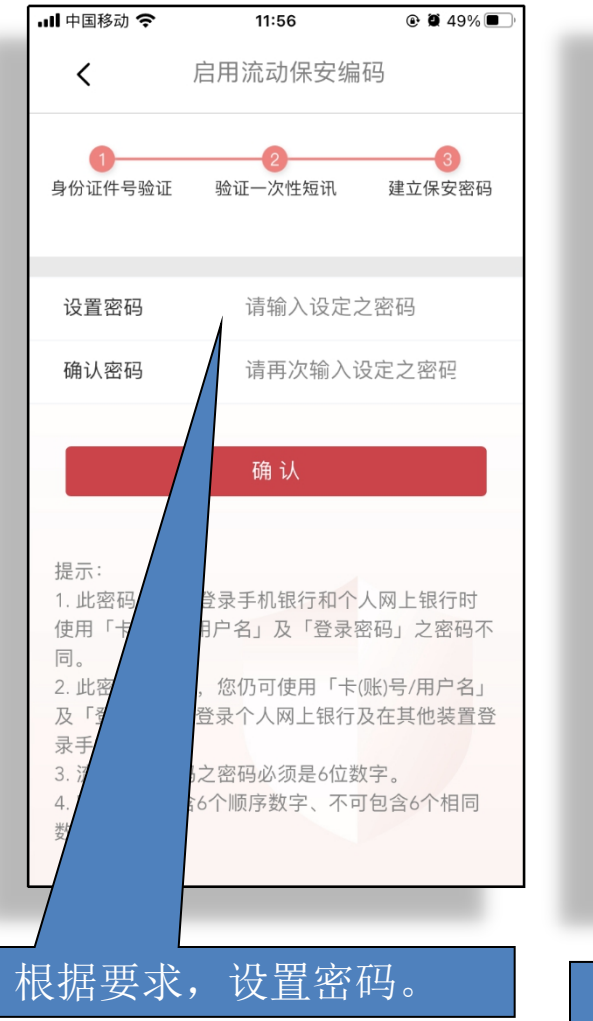

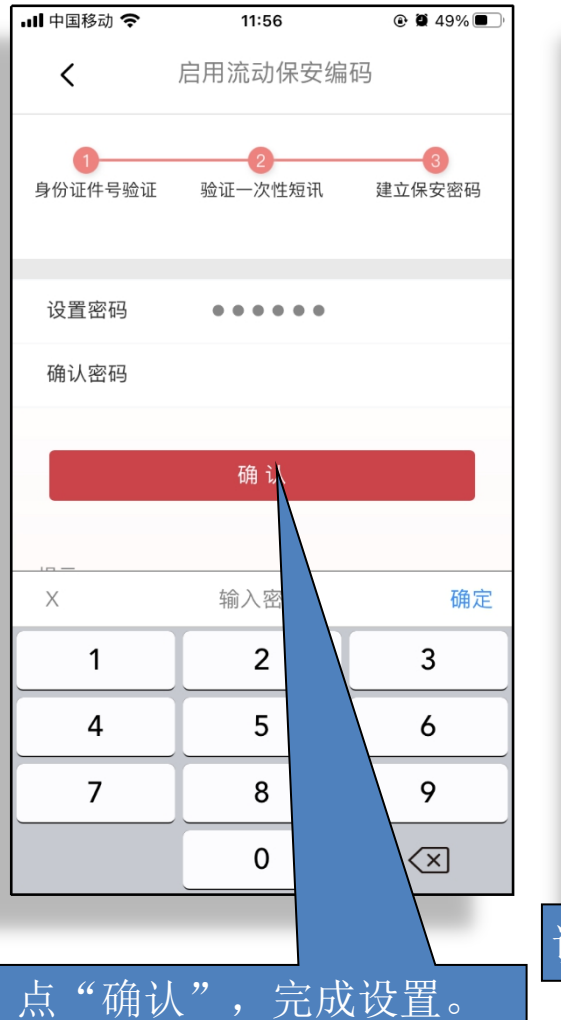

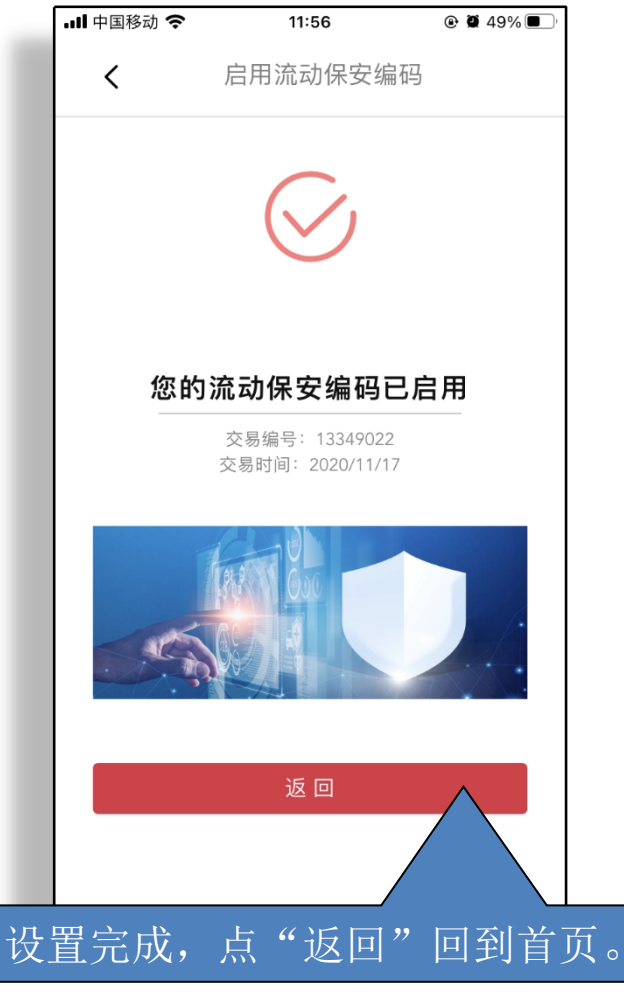

ICBC 😢 工银亚洲

ICBC 国 中国工商银行

## \_\_\_\_\_\_ ICBC 図 エ銀亚洲 1.2 手机银行流动保安编码 - 停用流程

| ull 中国移动 奈 | 11:54      | ֎ Ø 49% ■) <sup>,</sup> |
|------------|------------|-------------------------|
| <          | 流动保安编码     |                         |
|            | 启用流动保安编码   | >                       |
| â          | 更改流动保安编码之密 | 码 >                     |
|            | 重设流动保安编码   | >                       |
| <b>I</b>   | 停用流动保安编码   | >                       |
|            |            |                         |
| 点击"俏       | 序用流动保安     | 编码"                     |
|            |            |                         |

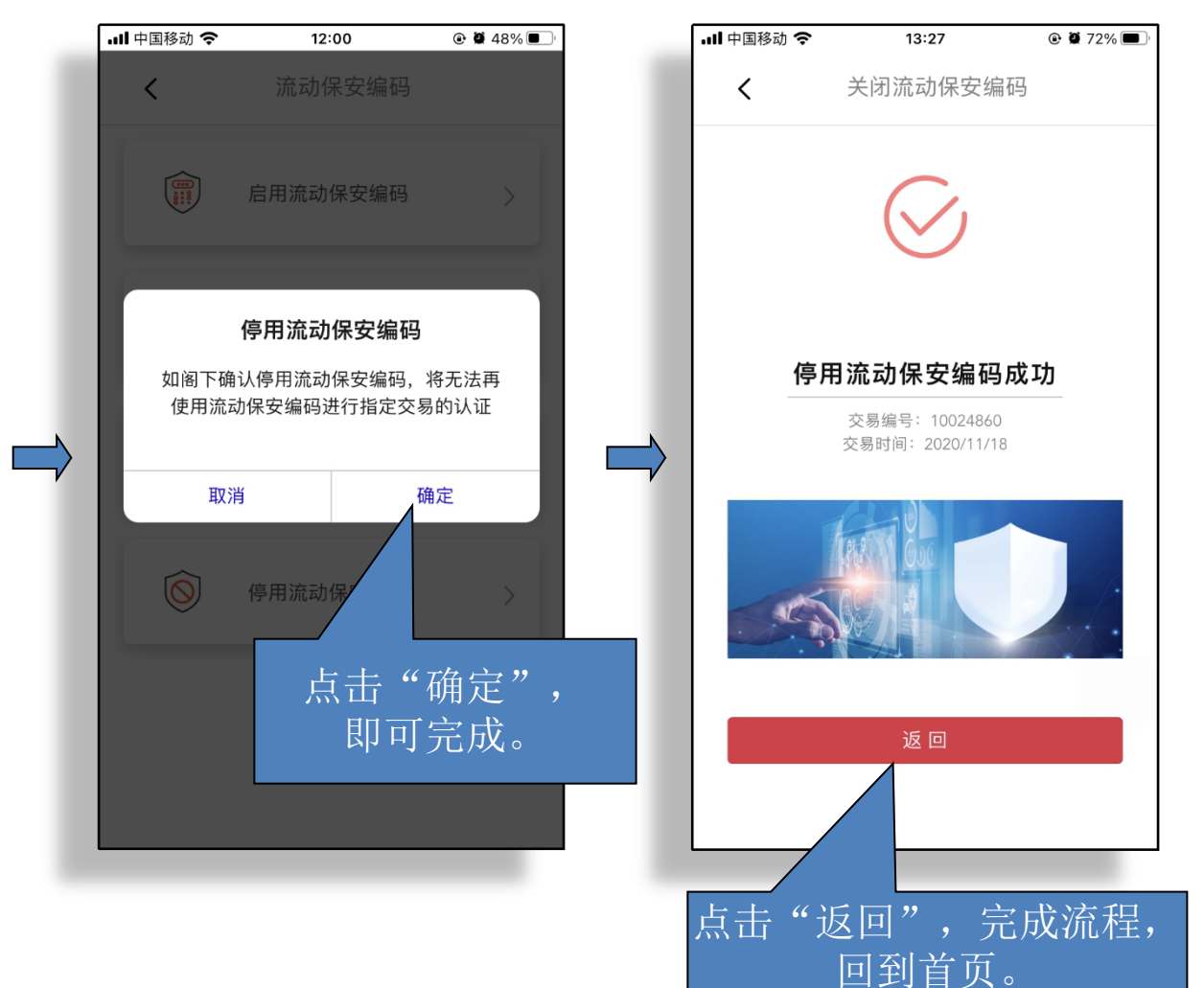

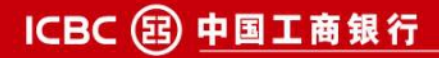